# How to create a project for writing modules to Mosel

Create a new project in Visual C++. Choose Win32 / Win 32 Project

Under Application Settings, choose DLL and Empty project

Go to Project / Project Properties (Alt + F7)

**Under Configuration Properties** 

## Debugging

| Command               | \$(XPRESSDIR)\bin\mosel.exe |
|-----------------------|-----------------------------|
| This is the path to M | osel                        |

| osel |
|------|
|      |
|      |
|      |
|      |
|      |
|      |
|      |
|      |

Working Directory

Where the model Mosel.mos is located

# C/C++

| <u>General</u>                  |                        |
|---------------------------------|------------------------|
| Additional Include Directories: | \$(XPRESSDIR)\include  |
| Debug Information Format:       | Program Database (\Zi) |

## Linker

#### <u>General</u>

Output File: Module1.dll The initialization function in the module must have the same name as the the output file

#### **Build Events**

<u>Post-Build Event</u>: echo on copy \$(TargetPath) \$(XPRESSDIR)\dso\\$(TargetName).dso Copy Module1.dll to the dso directory and renames it Module1.dso